#### Mozilla Thunderbird

#### Οδηγίες εγκατάστασης νέου λογαριασμού email

Πριν ξεκινήσετε θα πρέπει να έχετε τις παρακάτω πληροφορίες τις οποίες σας έχουμε στείλει. Αν δεν τις έχετε θα πρέπει να τις ζητήσετε:

- POP3: mx.softways.gr
- SMTP: mx.softways.gr
- Email address: test@company.gr
- Username: test.company.gr (προσοχή! βάζουμε τελεία και όχι @)
- Password: xxxxxxx

Τώρα μπορείτε να ξεκινήσετε το στήσιμο του λογαριασμού email στο Mozilla Thunderbird

#### \* ΣΗΜΕΙΩΣΗ:

Ενδέχεται οι οδηγίες να διαφέρουν σε μερικά σημεία. Αυτό οφείλεται στις εκδόσεις τόσο των Windows όσο και των εκδόσεων του προγράμματος email που χρησιμοποιείτε.

#### Ξεκινήστε το Mozilla Thunderbird.

Αν είναι η πρώτη φορά που χρησιμοποιείτε το Mozilla Thunderbird, πηγαίνετε στο βήμα 4. Διαφορετικά πηγαίνετε στο επόμενο βήμα.

#### Από το παράθυρο του Mozilla Thunderbird επιλέξτε Tools > Account Settings

| Mozilla Thunderbird                          |                               |                    |             |                          |                    |
|----------------------------------------------|-------------------------------|--------------------|-------------|--------------------------|--------------------|
|                                              |                               |                    |             |                          | $\bigtriangledown$ |
| <u>File Edit View Go M</u> essage <u>Too</u> | ols <u>H</u> elp              |                    |             |                          |                    |
|                                              | Address <u>B</u> ook          | Ctrl+Shift+B       | L. Citere   | Samp Chile Ke            | 0                  |
|                                              | Saved Files                   | Ctrl+1             | CK Fliter   | Search <ctrl+k></ctrl+k> | ~                  |
|                                              | Add-ons                       | carry              |             |                          |                    |
|                                              | Test Pilot                    | •                  |             |                          |                    |
|                                              | Activity Manager              |                    |             |                          |                    |
|                                              | <u>C</u> hat status           | +                  | <u> </u>    |                          |                    |
|                                              | J <u>o</u> in Chat            |                    |             |                          |                    |
|                                              | Message <u>F</u> ilters       |                    |             |                          |                    |
|                                              | Run Filters on Folder         |                    |             |                          |                    |
|                                              | R <u>u</u> n Filters on Messa | ge                 |             |                          |                    |
|                                              | Run Junk Mail <u>C</u> ontr   | ols on Folder      |             |                          |                    |
|                                              | Delete Mail Marked a          | as Junk in Folder  |             |                          |                    |
|                                              | I <u>m</u> port               |                    |             |                          |                    |
|                                              | Error Console                 | Ctrl+Shift+J       |             |                          |                    |
|                                              | Account Settings              |                    | 1           |                          |                    |
|                                              | Options                       |                    | 1           |                          |                    |
|                                              |                               |                    |             |                          |                    |
|                                              |                               |                    |             |                          |                    |
|                                              |                               |                    |             |                          |                    |
|                                              |                               |                    |             |                          |                    |
|                                              |                               |                    |             |                          |                    |
| An all a Thursdashind in farmed              | <u> </u>                      |                    |             |                          | Kananananinkta     |
| Iviozilia i nunderbird is free and op        | pen source software fro       | m the non-profit M | ozilla Four | idation.                 | Know your rights X |
| 🦉 Done                                       |                               |                    |             |                          | i.i.               |

Κάτω αριστερά επιλέξτε Account Actions και έπειτα Add Mail Account

| Account Settings         | ×         |
|--------------------------|-----------|
|                          |           |
|                          |           |
|                          |           |
|                          |           |
|                          |           |
|                          |           |
|                          |           |
|                          |           |
|                          |           |
|                          |           |
|                          |           |
|                          |           |
|                          |           |
| Account Actions •        |           |
| Add Mail Account         | OK Cancel |
| Add <u>C</u> hat Account |           |
| Add Other Account        |           |
| Set as <u>D</u> efault   |           |
| Remove Account           |           |

• Πατήστε **ΟΚ** 

Συμπληρώστε τις πληροφορίες που σας έχουμε δώσει:

- Your Name: company AE (το όνομα αυτό θα εμφανίζεται στους παραλήτες των email σας).
- Email address: test@company.gr
- Password: xxxxxxx (σας το έχουμε δώσει)
- Τσεκάρετε το Remember password

| Your <u>n</u> ame:<br>Emai <u>l</u> address:<br><u>P</u> assword: | company AE<br>test@company.gr<br>xxxxxxxxx | Your name, as shown to others |
|-------------------------------------------------------------------|--------------------------------------------|-------------------------------|
|                                                                   | Remember passwork                          | d                             |
|                                                                   |                                            |                               |
|                                                                   |                                            |                               |
|                                                                   |                                            |                               |
|                                                                   |                                            |                               |
|                                                                   |                                            |                               |

• Πατήστε Continue

- Συμπληρώστε τις πληροφορίεςΕπιλέξτε **POP3**
- Πατήστε Manual Config

| Your name:                                                                                   | company AE                                                                                   | Your name, as shown to others |
|----------------------------------------------------------------------------------------------|----------------------------------------------------------------------------------------------|-------------------------------|
| imai <u>l</u> address:                                                                       | test@company.gr                                                                              |                               |
| Password:                                                                                    | •••••                                                                                        |                               |
|                                                                                              | Remember password                                                                            |                               |
| IMAP (rem<br>Incoming: P                                                                     | note folders)  POP3 (ke                                                                      | ep mail on your computer)     |
| <ul> <li>IMAP (rem</li> <li>Incoming: P</li> <li>Outgoing: S</li> <li>Username: a</li> </ul> | note folders)<br>OP3, pop.1und1.de, SSL<br>MTP, smtp.1und1.de, STAR<br>account@1and1help.com | ep mail on your computer)     |
| IMAP (rem<br>Incoming: P<br>Outgoing: S<br>Username: a                                       | note folders)<br>OP3, pop.1und1.de, SSL<br>MTP, smtp.1und1.de, STAR<br>ccount@1and1help.com  | ep mail on your computer)     |

Συμπληρώστε τις πληροφορίες:

| Incoming Server hostname | mx.softways.gr                                      |
|--------------------------|-----------------------------------------------------|
| Incoming Port Number     | 110                                                 |
| Authentication           | Normal password                                     |
| Outgoing SMTP            | mx.softways.gr                                      |
| Outgoing Port Number     | 25                                                  |
| SSL                      | NONE                                                |
| Authentication           | Normal password                                     |
| Username                 | test.company.gr (προσοχή! βάζουμε τελεία και όχι @) |

| Your <u>n</u> ame:<br>Emai <u>l</u> address: | company<br>test@con | AE<br>npany.gr                                                        | Your name, as sh  | own to of         | hers                |   |                                                      |   |
|----------------------------------------------|---------------------|-----------------------------------------------------------------------|-------------------|-------------------|---------------------|---|------------------------------------------------------|---|
| Password:                                    | Password:           |                                                                       |                   |                   |                     |   |                                                      |   |
|                                              | Remember password   |                                                                       |                   |                   |                     |   |                                                      |   |
|                                              |                     | izilla ISP database                                                   | 1                 |                   |                     |   |                                                      |   |
|                                              | ound in Mo          | Server hostname                                                       | e                 | Port              | SSL                 |   | Authentication                                       | _ |
| Incoming:                                    |                     | Server hostname<br>mx.softways.gr                                     | e                 | Port<br>110       | SSL<br>NONE         | • | Authentication                                       | • |
| Incoming: F<br>Outgoing: SI                  |                     | Server hostname<br>mx.softways.gr                                     | e<br>1            | Port<br>110<br>25 | SSL<br>NONE<br>NONE | • | Authentication<br>Normal password                    | • |
| Incoming: F<br>Outgoing: SI<br>Username:     | POP3 V              | Server hostname<br>mx.softways.gr<br>mx.softways.gr<br>test.company.g | e<br>f<br>gr      | Port<br>110<br>25 | SSL<br>NONE<br>NONE | • | Authentication<br>Normal password<br>Normal password | • |
| Incoming: F<br>Outgoing: SI<br>Username:     |                     | Server hostname<br>mx.softways.gr<br>mx.softways.gr<br>test.company.g | e<br>f<br>f<br>gr | Port<br>110<br>25 | SSL<br>NONE<br>NONE | • | Authentication<br>Normal password<br>Normal password | • |

• Αφού συμπληρώσετε τα πεδία πατήστε **Done** 

#### Πατήστε **ΟΚ**

| Account Settings                                                                                                    |                                                                                                    |
|----------------------------------------------------------------------------------------------------|----------------------------------------------------------------------------------------------------|
| Local Folders     Junk Settings     Disk Space     account@landlhelp.com     Server Settings     Copies & Folders     Composition & Addressing     Junk Settings     Synchronization & Storage     Return Receipts     Security     Outgoing Server (SMTP) | Account Settings         The following is a special account. There are no identities associated with it.         Account Name:       Local Folders         Message Storage       Empty Trash on Exit         Local directory:       C:\Users\dheifer\AppData\Roaming\Thunderbird\Profiles\E         Browse |
| Account Actions *                                                                                                    | OK Cancel                                                                                                    |

Τελειώσατε! Δοκιμάστε το email σας (στείλτε/λάβετε). Καλή συνέχεια...